# 中国电机工程学会文件

电机咨〔2025〕367号

### 中国电机工程学会关于召开

## 2025年度电力科技查新能力提升研讨会的通知

各有关单位:

为提升科技查新工作人员的业务水平,促进电力科技查新工作健康发展,更好地支撑与发挥科技查新对科技管理和技术研发的服务作用,现定于2025年7月29日-8月1日组织召开2025年度电力科技查新能力提升研讨会,现将有关事项通知如下:

一、参会人员

有关科研院所、高等院校等电力科技信息服务机构代表、科 技情报工作的相关人员及特邀专家。

-1 -

### 二、会议内容

包括CSEE团标宣贯、主旨报告、专题报告、技术交流、工作 经验交流研讨和优秀案例赏析。

### 三、会议时间、地点

1. 会议时间: 2025年7月29日-8月1日(7.29日报到)

 会议地点:吉林省长春北方华天酒店(吉林省长春市景 阳大路2288号)。

### 四、会议费用

会议注册费1800元/人,食宿统一安排,住宿费用自理。

#### 五、其它事项

1. 会议期间严格遵守中央八项规定及其实施细则精神。

 2.本次会议实行在线注册和缴费。请参会代表进入中国电机 工程学会网站注册,于7月18日前用电脑登录报名网站

(https://portal.csee.org.cn:8080/tmeeting/myAttendMeeting1?meetingId=MT2025026),完成会议注册和缴费(首次使用管理系统时请先点击"网站注册"注册新用户)。网上缴费方式有支付宝、微信、银行汇款等,缴费操作请参考附件2。

银行汇款:汇款附言请务必填写:"科技查新"和网上注册 后生成的"注册编号"。

户名: 中国电机工程学会

开户行:工商银行北京市分行樱桃园支行

账号: 020000629003405059

联行号: 10210000064

中国电机工程学会网站: http://www.csee.org.cn。

如遇注册问题请联系:刘旭东 010-63414377。

 参会人员需自行联系酒店预订房间: 吉林省长春北方华 天酒店联系人及电话: 李忠强 13596037877。酒店协议价 390 元/ 间(含早),由于预留房间数量有限,请尽早预订。预订时报会 议名称享受会议协议价格。

4. 会议不安排接送,请代表自行前往会议地点。

### 六、联系方式

### 中国电机工程学会咨询部:

田 娟: 010-63416549, 18612868856, juan-tian@csee.org.cn

附件: 1. 交通指南及说明

2. 会议注册说明

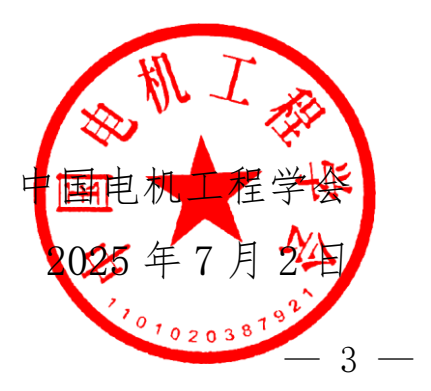

附件 1

# 交通指南及说明

住宿酒店: 长春北方华天酒店管理有限公司

地址: 长春市绿园区景阳大路2288号

电话: 0431-81168888

酒店销售: 李忠强13596037877

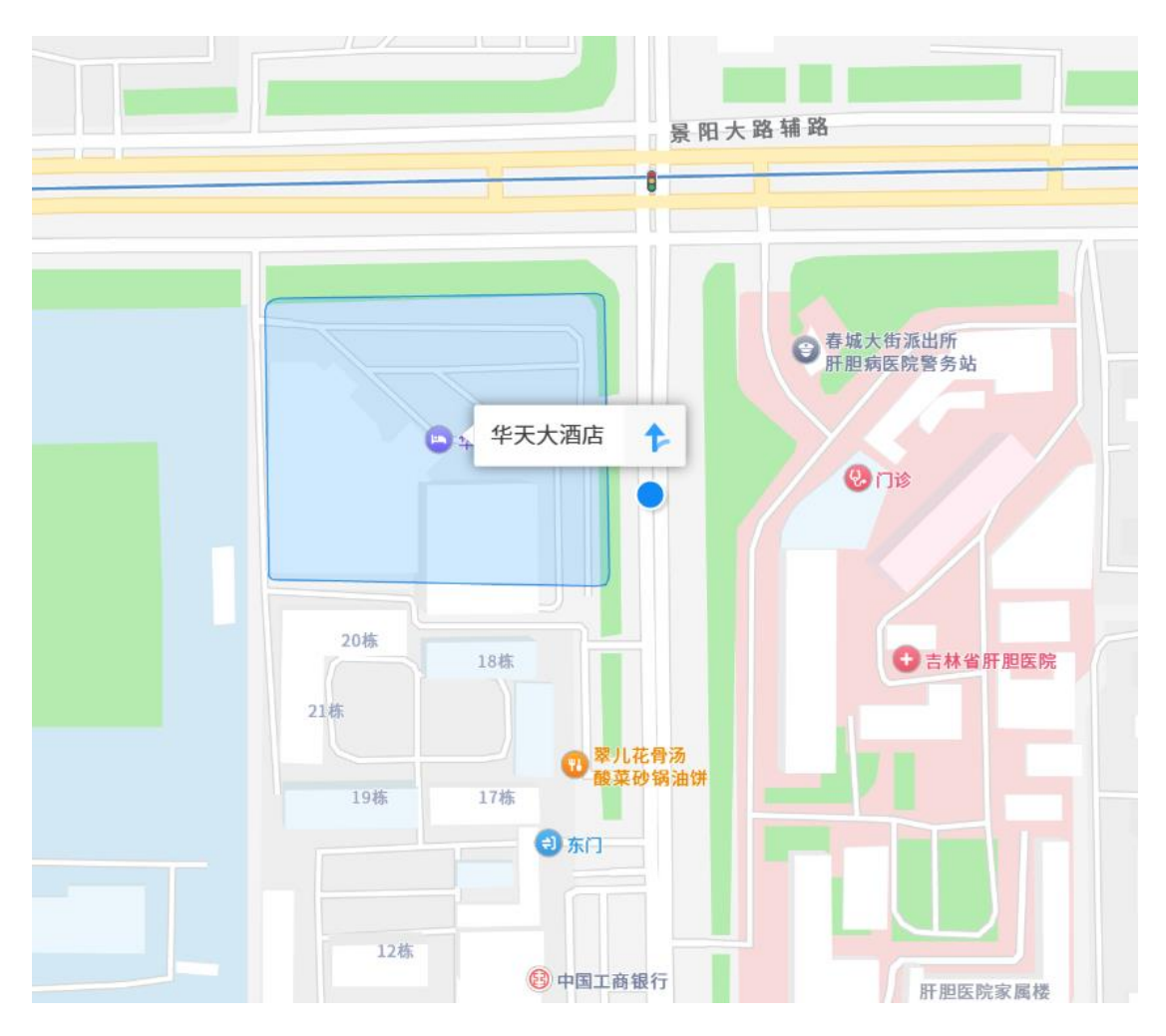

交通指南:

#### 1. 长春龙嘉国际机场到酒店约 40 公里

**打车路线:** 走机场公路上高速,长春方向,至东方广场,约50分钟左 右;费用约100-120元。

巴士路线:机场巴士1号线(全安广场站下车)转地铁2号线(万福街)出口下车)。约1小时40分钟。

**高铁路线:**高铁:龙嘉站至长春火车站高铁,约15分钟,再经由长 春火车站地铁到酒店。

#### 2. 长春火车站到酒店约7公里

(1) 打车:火车站到酒店打车约20分钟,费用约为20元。

(2) 公交: 可乘坐 245 路公交车, 到电车公司站下车, 约1 个小时。

(3) 地铁: 轻轨 3 号线(解放桥站下车) 转地铁 2 号线(万福街 D 出 口下车)。约 30 分钟。

#### 3. 长春西站到酒店约8 公里

(1) 打车: 长春西站到酒店打车约 20 分钟,费用约为 17 元。

(2) 公交: 可乘坐 314 路 (春城大街站下车)、55 路 (南阳路站下车) 公交车,约50 分钟。

(3) 地铁: 地铁2 号线 (万福街D 出口下车)。约27 分钟。

### 附件 2

### 会议注册说明

会议只接受网站注册、缴费,请确保填写正确的开票信息, 学会统一开具发票,会议注册系统将于2025年7月30日关闭。

具体操作方法如下。

网站注册

进入学会网站:浏览器地址栏中输
 http://www.csee.org.cn,进入学会网站。

2. 点击右上角用户登录

|                     | 1856                                                                                                    | And the second second            | a - Annalian              | 100000000               | La contractor          | Section 2        | CONTRACTOR OF   | dates de la       | 111.25  | Contraction of the         |
|---------------------|----------------------------------------------------------------------------------------------------|----------------------------------|---------------------------|-------------------------|------------------------|------------------|-----------------|-------------------|---------|----------------------------|
| 简页 关于C              | SEE 新闻中心                                                                                                    | 学术交流 科学普                         | 及国际交流                     | 咨询服务                    | 期刊出版                   | 认证评价             | 电力奖励            | 资源平台              | 党建      | 会员服务                       |
|                     |                                                                                                    |                                  |                           |                         |                        |                  | 100 AT          |                   |         | 145                        |
|                     |                                                                                                    |                                  |                           |                         |                        | 学会               | (要用)<br>(奋讲九十载) | 创新电视              | 新时代丨    | 中国电机工利                     |
|                     |                                                                                                    |                                  | <b>_</b>                  |                         |                        | 10.81            | 20 mman         | TRAADO            | omera   | and the state of the state |
|                     |                                                                                                    | <b>•</b> B                       | 电机工程学会                    |                         |                        | 开幕。              | 20, 18450       | 1.72 - 23 10.11.0 | ()同牛豆2) | 72444ZIIA                  |
| 1                   | 家庙寺                                                                                                    | hit the                          | 分新申                       | · · · ·                 | 时代                     |                  |                 |                   |         |                            |
|                     |                                                                                                    | # # + m + + 1 +1                 | 2.0.0000                  | 11-2-1                  |                        | 国际               | 工程能力评价          | 体系研修活动            | 的在北京局   | 切举办                        |
|                     |                                                                                                    | 1934-20                          | 24                        |                         |                        | 中国               | 电机工程学会          | 成功举办202           | 4年标准5   | 音训班                        |
|                     |                                                                                                    |                                  |                           |                         |                        | 中国               | 电机工程学会          | 党委(扩大)            | 会议集中    | 学习习近                       |
|                     | and the second second se |                                  |                           |                         |                        | 中国               | 电机工程学会          | 理事长舒印度            | 8西麻202  | 4中国-东盟                     |
|                     |                                                                                                    |                                  | 0102 W                    |                         | 200020                 |                  |                 |                   |         |                            |
|                     | 通知公                                                                                                    | 告 重要記                            | 动                         | 会动态                     | 行业                     | 新闻               |                 |                   |         |                            |
|                     |                                                                                                    |                                  |                           |                         |                        |                  |                 |                   |         |                            |
|                     | 中国由初工程的合                                                                                                    | * 王 77 IT 御会 唐 穴 0.0 B           | eter interest             | <b>米工7711</b> 前         | AP 42 48 AT DE SI      | 105 00 -1 28 46  | 12-41-50-502    |                   |         |                            |
| 12                  | 中国电机工程学会<br>暨2024年年会的通                                                                                                    | 关于召开学会成立90月<br>知                 | 日年 31<br>2024/10          | 关于召开高<br>国际会议的          | 效绿色低碳智<br>通知           | 能电力装备            | 技术发展            |                   | 金雨      | ±#                         |
| 12<br>2024/10       | 中国电机工程学会<br>暨2024年年会的通                                                                                                    | 关于召开学会成立90月<br>知                 | 期年 31<br>2024/10          | 关于召开高<br>国际会议的          | 效绿色低碳著<br>通知           | 能电力装备            | 技术发展            |                   | 会员      | 注册                         |
| 12<br>2024/10<br>31 | 中国电机工程学会:<br>暨2024年年会的通<br>中国电机工程学会:                                                                                                    | 关于召开学会成立90月<br>知<br>关于对2024年中国电; | 影年 31<br>2024/10<br>力科 18 | 关于召开高<br>国际会议的<br>第十届中国 | 效绿色低碳智<br>通知<br>电机工程学会 | 1能电力装备<br>注直流输电与 | 技术发展<br>电力电子    |                   | 会员      | 注册<br>登录                   |

3. 如果没有账号点击申请入会(有账号直接登录)

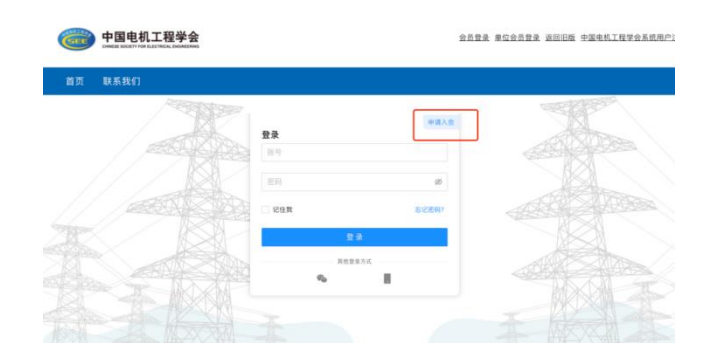

4. 注册选择普通会员/学生会员注册。

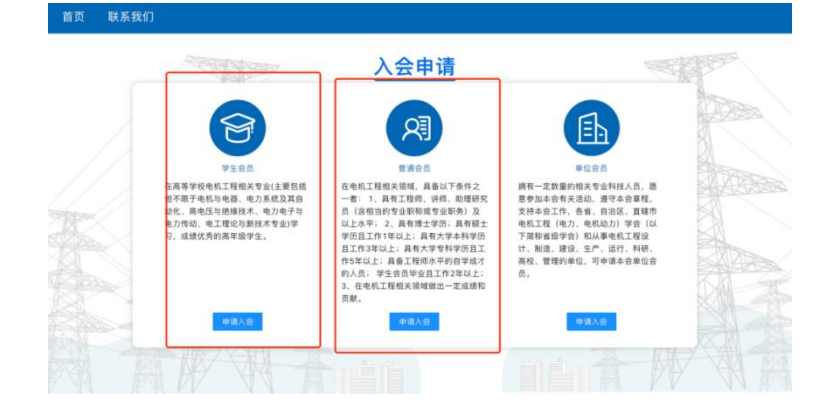

5. 进入系统后, 在右侧消息栏中选择对应的会议进入

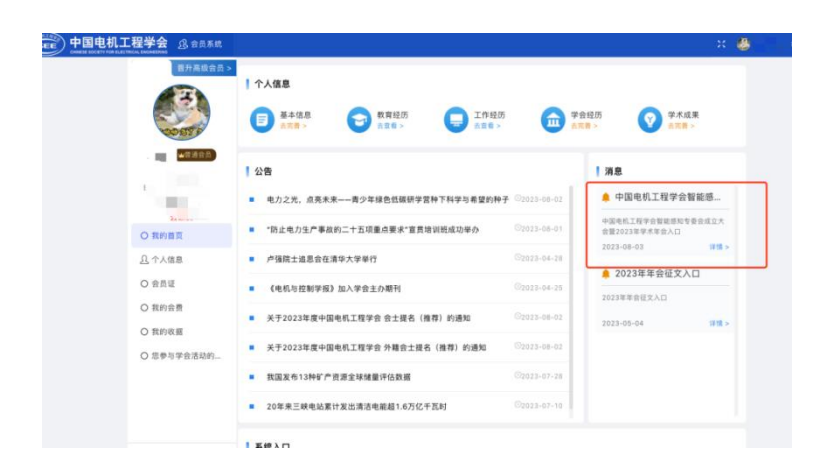

6. 核对并填写会议注册信息点击下一步(参会类型为必选项)

— 7 —

| CSEE 中国电机工程… | 会议系统                                                                                                    |                                                                                                    | - x 🍪 🛲 🛛 |
|--------------|----------------------------------------------------------------------------------------------------|----------------------------------------------------------------------------------------------------|-----------|
|              |                                                                                                    | ▲ 我的指页 2. 注册线集 1<br>主形 能源数学化特型下的指碳感知此术发展                                                                                                    |           |
|              | (47765)<br>会员证券<br>会员证券效期                                                                                                | *86                                                                                                    | ~ 0       |
|              | <ul> <li>              秋約曲页          </li> <li>             秋要参会         </li> <li>             秋約会议         </li> </ul> | 学会联邦:         取公面板           # 合政項            # 古夜玩歩加:                                                                                                    | ~         |
|              |                                                                                                    | <ul> <li>● 合会支型         <ul> <li>・ ● 白尖型:::: 東湯寺会省(0元)</li> <li>連連時(10年度海岸、東三国東北、西田山市市山の市市地区市市地区市)</li> <li>連連時:</li> <li>・・・・・・・・・・・・・・・・・・・・・・・・・・・・・・・・・・・・</li></ul></li></ul> |           |

7. 进行会议费用支付(可选择支付类型)。

|              | △ 我的前页 △ 我要参会 × △ 注册信息 × ▲ 打       参会流程 | 单倍思 ×   |       |
|--------------|-----------------------------------------|---------|-------|
|              | 2                                       |         |       |
| 世間通会员        | 参会信息 订单信息                               | 支付      | 完成    |
| 会员证号         | 202.                                    | """"    |       |
| 会局证有效期<br>21 | 会议信息<br>Btf问:                           |         |       |
| O 我的首页       | têstî 📶                                 |         |       |
| O 我要参会       | 主題デ                                     |         |       |
| ○ 我的会议       | 参会清单                                    |         |       |
|              | 会议名称                                    |         |       |
|              | 序号                                      | 項目明细    | 金额(元) |
|              | 상태                                      | 1910    |       |
|              | 「 <u>女村発型</u><br>● <u>支付集実行</u> ○ 機能支付  | <b></b> | 7     |

8. 跳转到订单支付成功页面,说明完成了会议注册(可以在我的会议中查看所有注册的会议)

|                 | 名 我的首页 名 我要参会 × 名 注册信息 × 名 完成 ×         |
|-----------------|-----------------------------------------|
|                 | 中国电机工程学会智能感知专委会成立大会暨2023年学术年会<br>  会议信息 |
| -               | 时间 08月26日-26日                           |
| 高雪礼 《音道明》       | 地位 北京资源大通告三层宴会厅                         |
| E0500020230412M | 主题 能源数字化转型下的钢能感知技术发展                    |
| 会员证有效期          |                                         |
| O 我的首页          |                                         |
| O 我要参会          | ····                                    |
| O 我的会议          |                                         |
|                 | 订单支付成功! 点击查看列表 >                        |
|                 |                                         |
|                 |                                         |

9. 在左侧选择我的会议模块,操作中填写发票信息,请务必确 认发票信息准确性。(同样方式进行查看已开发票)

|        |                            |             | ·#G288:         |  |
|--------|----------------------------|-------------|-----------------|--|
| 9322   | 24                         |             | *MRARN4:        |  |
| -      |                            | 0—          | * HEN2:         |  |
| 续可发展信息 |                            |             | * 415           |  |
|        | 8.8.8                      |             | • #P(3)         |  |
| · HARI | LAS: 0 47883               | R O KANARAR | * /FIP/1284 %   |  |
|        |                            |             | * 報件人:          |  |
| ×#68   | ·X末名曰: ○ 注意者 ○ 含な素 ○ 含な注意者 |             | * 敬作人学校:        |  |
| NEG.   | DISTORT OF CONTRACTOR      |             | - BERIAN-       |  |
| 89     | 8258                       | 的机人印刷带      | 108             |  |
|        |                            |             | • 47x288x64     |  |
|        |                            |             | * %7.0.2380.74v |  |
|        |                            |             | 82              |  |
|        |                            |             |                 |  |

### 10. 点击新增按钮,填写发票信息。

|                                                                                                    | 申请沈程             |             |             |      |  |
|----------------------------------------------------------------------------------------------------|------------------|-------------|-------------|------|--|
| BILLING         OWNER           1 REALING         0.0000           ************************************                                                                                                    |                  | 0           |             | -0-  |  |
|                                                                                                    | 编写               | 2.要信息       |             | 中语成功 |  |
| - YAISSE O 47882E BEREENEE BEREENEE<br>- 1550 DEE 058 0508<br>- 1550 BERE DEE 058<br>- 1550 BEREENEE<br>- 1550 BERLENEE<br>- 1550 BERLE | 发展信息选择           |             |             |      |  |
| -1250 284 092 05285                                                                                                    | *#AX#AD: 0 #7### | a constants | RR C CROAXE |      |  |
| 2322.0146(MARAND)<br>24 8060 MALANA NU 20<br>2020 MALANA NU 20<br>2020 MALANA NU 2020                                                                                                    | -X#60: 2888 0    | -           |             |      |  |
| 89 0.00 00.100 00 000 00<br>5.00<br>80                                                                                                    |                  |             | CC 1010     |      |  |
| 7.812<br>#R                                                                                                    | 15-9 #12-ER      | 時私人以前号      | 1012        |      |  |
| HR .                                                                                                    |                  |             | 7.818       |      |  |
|                                                                                                    |                  |             | #R          |      |  |

### 11. 选中列表中的发票信息。

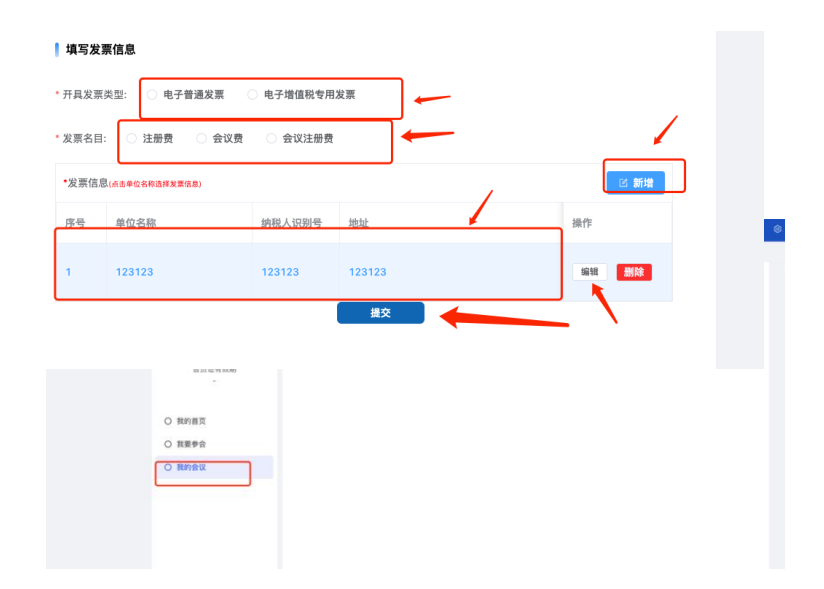

抄送:

中国电机工程学会

2025年7月2日印发

— 10 —